## **ATTESTASJON OG ANVISNING AV BILAG I AGRESSO WEB**

Denne veilederen skal gi deg en oversikt over hvordan du skal håndtere attestasjon og anvisning i Agresso Web utlegg.

- 1. Den ansatte skriver sin reiseregning eller utlegg, legger ved bilag elektronisk og sender dette til godkjenning
- 2. Du som er attestant eller anviser sitter i en godkjenningsrolle og skal godkjenne at reisen eller utlegget er korrekt og i henhold til avtale. I tillegg verifiserer du at kostnadene skal pådras på ditt budsjettområde
- 3. Du vil få en mail når du har nye oppgaver til behandling i Agresso Web utlegg
- 4. Gå inn i Agresso Web utlegg og hent opp oppgavelisten din

| UNIT4 Agresso                  | TEST NORGES H                                                                             | IANDELSHØYSKOLE ✓ 🛔 s1448 ✓ 🜲 ✔ 🙋 🛛 Søk                                                                                                    |
|--------------------------------|-------------------------------------------------------------------------------------------|----------------------------------------------------------------------------------------------------|
|                                |                                                                                           |                                                                                                    |
| Meny                           |                                                                                           |                                                                                                    |
| Startsider                     | Din ansettelse                                                                            | Favoritter ⑦                                                                                                    |
| Din ansettelse       Rapporter | <ul> <li>Ressursopplysninger</li> <li>↓ønnsslipp</li> <li>Aktiver dine vikarer</li> </ul> | Ingen favoritter                                                                                                    |
|                                |                                                                                           | Nylig brukt         Image: Utlegg         Image: Provide the second second seco |

| UNIT4 Agresso  |            |                                         | ・ ・ ・ ・ · · · · · · · · · · · · · · · · | ØYSKOLE 🗸 🛔 s1448 🗸 🌲 🗸 🖉 | Søk Q           |
|----------------|------------|-----------------------------------------|-----------------------------------------|---------------------------|-----------------|
|                |            |                                         |                                         |                           | ×               |
|                |            |                                         |                                         | Dine oppgaver             | Grupper etter 😻 |
| Meny           |            |                                         |                                         | Anviser Bilagsnr: 11090   | 0               |
|                | Startsider | Din ansettelse                          |                                         | Anviser Bilagsnr: 11091   |                 |
| Din ansettelse |            | 33 D                                    |                                         | Anviser Bilagsnr: 11092   |                 |
|                | Utlegg     | <ul> <li>Ressursopprysninger</li> </ul> |                                         | Anviser Bilagsnr: 11093   |                 |
| Rapporter      |            | Lønnsslipp                              |                                         | Anviser Bilagsnr: 11094   |                 |
|                |            | * Aktiver dine vikarer                  |                                         | Anviser Bilagsnr: 11101   |                 |
|                |            |                                         |                                         | Anviser Bilagsnr: 11102   |                 |
|                |            |                                         |                                         | Anviser Bilagshr: 11105   |                 |
|                |            |                                         |                                         | Anviser Bilagsnr: 11140   |                 |
|                |            |                                         |                                         | Attestant Bilagsnr: 11215 |                 |
|                |            |                                         |                                         | Attestant Bilagsnr: 11221 |                 |
|                |            |                                         |                                         | Økonomi Bilagsnr: 11064   |                 |
|                |            |                                         |                                         | Økonomi Bilagsnr: 11066   |                 |
|                |            |                                         |                                         | Økonomi Bilagsnr: 11079   | ✓               |
|                |            |                                         |                                         | Avslutt                   |                 |
|                |            |                                         |                                         | * Aktiver dine vikan      | 2f              |

5. Du vil nå få opp en liste med alle oppgaver du har liggende til behandling hos deg

## 6. Jobb deg igjennom listen og hent opp ett og ett bilag for kontroll

| Navn         Øen, Monica Nielsen         Ressurs-ID         12993         26.05.2016 13.52 Monica Nielsen Øen (12993) - Distribuert           3ilagsnummer         11088         Formål         Test av test av test av test         26.05.2016 13.42 Odd Andrew (ODD) - Godkjernt |  |
|----------------------------------------------------------------------------------------------------|--|
| Kommentar     (Skriv inn en kommentar)       Kopi                                                                                                    |  |
| Hegg                                                                                                    |  |
| Kart Utieggstype Beskrivelse Ant/Gr.lag Sats Belap Kvittering                                                                                                    |  |
| Bevertring interne mater (5994) Bevertring 200.00 0.00 1.882.60                                                                                                    |  |
| 188260                                                                                                    |  |
| og til slett<br>Detaljer utlegg                                                                                                    |  |
| Meggstype Dato* Beskrivelse                                                                                                    |  |
| Bevertning interne møter (5994) 💌 26.05.2016 🗾 Bevertning                                                                                                    |  |
|                                                                                                    |  |
| nt/GrJag Valuta* Valutakurs Valbelop                                                                                                    |  |
| Ant/Gr.lag         Valuta*         Valutakurs         Valutakurs         Valuelop           200,00         EUR         9,41300000         200,00                                                                                                    |  |
| Valuta*         Valutakurs         Valubelop           200,00         EUR         9,41300000         200,00                                                                                                    |  |
| Valuta*         Valutakurs         Valubelop           200,00         EUR         9,41300000         200,00           belop         1882,60         1         1                                                                                                    |  |
| Valuta*         Valutakurs         Valubelop           200,00         EUR         9,41300000         200,00           kelap         1 882,60         Kontering         500,00                                                                                                    |  |
| nL/Grlag Valuta* Valutakurs Valbelap<br>200,00 EUR 9,41300000 200,00<br>tablep<br>1882,60<br>Kontering<br>udenhet* Orgenhet* Analyse2 Artskode                                                                                                    |  |

- Kontrollere at reisen er i henhold til avtale

- Kontrollere kontering. Du har mulighet for å rette kontering som er feil
- Sjekk bilagene som ligger ved. Dette gjøres ved å stå på kostnadslinjen og trykke på bindersen opp i høyre hjørne. Da vil du få opp alle bilag som er knytte til den respektive kostnadslinjen. Noen brukere vil sikkert legge ved alle bilag på en linje, det må dere sjekke mot alle påløpte kostnader.
- 7. Dersom alt ser ok ut, kan dere trykke godkjenne og der får opp følgende melding

| UNIT4 Agresso                                   | ••                                            | ・<br>・<br>・<br>・<br>・<br>・<br>・<br>・<br>・<br>・<br>・<br>・<br>・<br>・ | • 🔒 s1448 • 🌲 🗸 28 Søk | Q |
|-------------------------------------------------|-----------------------------------------------|--------------------------------------------------------------------|------------------------|---|
| 1 Økonomi Bilagsnr: 11088 ×                     |                                               |                                                                    |                        |   |
| Godkjenning av reiseregning                     |                                               |                                                                    |                        |   |
| Generell                                        | * Arbeidsflytlogg (rad 1)                     |                                                                    |                        |   |
|                                                 |                                               |                                                                    |                        |   |
|                                                 |                                               |                                                                    |                        |   |
| Kart Utleggstype Beskrivelse                    |                                               | sp Kvittering                                                      |                        |   |
| Legg til Slett                                  |                                               |                                                                    |                        |   |
|                                                 |                                               |                                                                    |                        |   |
| of an example of an effect                      | × Vellykket                                   |                                                                    |                        |   |
|                                                 | Posten er behandlet. Arbeidslisten er nå tom. |                                                                    |                        |   |
|                                                 | 1 1                                           |                                                                    |                        |   |
|                                                 |                                               |                                                                    |                        |   |
|                                                 | ОК                                            |                                                                    |                        |   |
|                                                 |                                               |                                                                    |                        |   |
|                                                 |                                               |                                                                    |                        |   |
|                                                 |                                               |                                                                    |                        |   |
|                                                 |                                               |                                                                    |                        |   |
|                                                 |                                               |                                                                    |                        |   |
| Avvise Godkjenne Avansert modus Loggbök Eksport |                                               |                                                                    |                        |   |

Regningen er nå godkjent av deg og går videre i prosessen mot utbetaling til den ansatte

8. Dersom du finner feil med reisen/utlegget som den ansatte må rette opp i kan du velge å trykke avvise. Husk å legge inn en kommentar som sier noe om hva som skal rettes

| 01 Anviser Bilagsnr: 11136 ×                                                                                                    |                                                                                                    |                                                                                                    |                                                                                                    |                                                                                                    |                                     |                                                                                                    |                  |            | 0 2 |
|----------------------------------------------------------------------------------------------------|----------------------------------------------------------------------------------------------------|----------------------------------------------------------------------------------------------------|----------------------------------------------------------------------------------------------------|----------------------------------------------------------------------------------------------------|-------------------------------------|----------------------------------------------------------------------------------------------------|------------------|------------|-----|
| odkjenning av reiseregning                                                                                                    |                                                                                                    |                                                                                                    |                                                                                                    |                                                                                                    |                                     |                                                                                                    |                  |            |     |
| Generell                                                                                                    |                                                                                                    |                                                                                                    | flytlogg (rad 1)                                                                                                    |                                                                                                    |                                     |                                                                                                    |                  |            |     |
| lavn Øen, Monica Niels<br>Silagsnummer 11136                                                                                                    | en Ressurs-ID 12993<br>Formål Reise i                                                                                                    | 23.06.20<br>23.06.20                                                                                    | 16 08:16 Monica Nielsen Øen<br>16 08:18 Inger-Marie Røed (IN                                                               | (12993) - Distribuert<br>VGERM) - Godkjent                                                                                                    |                                     | ^                                                                                                    |                  |            |     |
| ommentar                                                                                                    |                                                                                                    |                                                                                                    |                                                                                                    |                                                                                                    |                                     | ~                                                                                                    |                  |            |     |
| ок                                                                                                    |                                                                                                    | (Skriv inn                                                                                              | en kommentar)                                                                                                    |                                                                                                    |                                     |                                                                                                    |                  |            |     |
|                                                                                                    |                                                                                                    | Kopi                                                                                                    |                                                                                                    |                                                                                                    |                                     |                                                                                                    |                  |            |     |
| leise                                                                                                    |                                                                                                    |                                                                                                    |                                                                                                    |                                                                                                    |                                     |                                                                                                    |                  |            |     |
| Destinasjon                                                                                                    | Startdato<br>12.07.2016                                                                                                    | Starttid<br>05:00                                                                                       | 14.07.2016                                                                                                    | Sluttdato                                                                                                    | 05:30                               | Sluttid                                                                                                    |                  |            |     |
| tlegg                                                                                                    |                                                                                                    |                                                                                                    |                                                                                                    |                                                                                                    |                                     |                                                                                                    |                  |            |     |
| Kart Utleggstyp                                                                                                    | e Beskri                                                                                                    | relse                                                                                                   | Ant./Gr.lag                                                                                                    | Sats B                                                                                                    | leløp                               | Kvittering                                                                                                    |                  |            |     |
| Bompenger                                                                                                    | Diett innland med overnatting<br>Bompenger                                                                                                    |                                                                                                    | 2,00                                                                                                    | 710,00<br>0,00                                                                                                    | 1 420,00<br>250,00                  | <ul> <li>Image: A start of the start of the start of</li></ul> |                  |            |     |
| gg til Slett                                                                                                    |                                                                                                    |                                                                                                    |                                                                                                    |                                                                                                    | 1 670,00                            |                                                                                                    |                  |            |     |
| Datalian utlaan                                                                                                    |                                                                                                    |                                                                                                    |                                                                                                    |                                                                                                    |                                     |                                                                                                    |                  |            |     |
| ato                                                                                                    | Beskrivelse                                                                                                    |                                                                                                    |                                                                                                    |                                                                                                    |                                     |                                                                                                    |                  |            |     |
| .2.07.2016<br>nt./Gr.lag                                                                                                    | Diett innland med overnattin<br>Sats                                                                                                    | a Belap                                                                                                 |                                                                                                    | -                                                                                                    |                                     |                                                                                                    |                  |            |     |
| Kontering                                                                                                    | 2,00                                                                                                    | /10,000                                                                                                 | 14                                                                                                    | 420,00                                                                                                    |                                     |                                                                                                    |                  |            |     |
| vise Godkjenne Avanse                                                                                                    | rt modus Loggbok Eksport                                                                                                    | ]                                                                                                    |                                                                                                    |                                                                                                    |                                     |                                                                                                    |                  |            | ~   |
| A Associa                                                                                                    | and the second of the second second s | and the state                                                                                           |                                                                                                    | <b>.</b>                                                                                                    |                                     |                                                                                                    | KOLE N . 1440 M  | 1 1 1 Call |     |
| Agresso                                                                                                    |                                                                                                    |                                                                                                    |                                                                                                    | ••••                                                                                                    | TESTINURGE                          | S NANUELSINU I S                                                                                                    | NULE * 📋 51446 * |            |     |
| 01 Anviser Bilagsnr: 11136 x                                                                                                    |                                                                                                    |                                                                                                    |                                                                                                    |                                                                                                    |                                     |                                                                                                    |                  |            |     |
|                                                                                                    |                                                                                                    |                                                                                                    |                                                                                                    |                                                                                                    |                                     |                                                                                                    |                  |            |     |
|                                                                                                    |                                                                                                    |                                                                                                    |                                                                                                    |                                                                                                    |                                     |                                                                                                    |                  |            | ♡?  |
| dkjenning av reiseregning                                                                                                    |                                                                                                    |                                                                                                    |                                                                                                    |                                                                                                    |                                     |                                                                                                    |                  |            |     |
|                                                                                                    |                                                                                                    |                                                                                                    |                                                                                                    |                                                                                                    |                                     |                                                                                                    |                  |            | 1   |
| C-COAR                                                                                                    |                                                                                                    | A-1 -1 -1                                                                                               |                                                                                                    |                                                                                                    |                                     |                                                                                                    |                  |            |     |
| Anviser - Avvise                                                                                                    | - Dony ID (1993)                                                                                                    | * Arbeidsfi                                                                                             | ytlogg (rad 1)                                                                                                    | (2002) District of                                                                                                    |                                     | ×                                                                                                    |                  |            |     |
| enerell<br>On Union Victor<br>Anviser - Avvise<br>Legg inn kommentar                                                                                                    | Du må rette opp beløpet kr 250,-                                                                                                    | Arbeidsfi<br>Bionecorr<br>å bompenger                                                                   | ytlogg (rad 1)                                                                                                    | (2003) Distribute                                                                                                    |                                     | ×                                                                                                    |                  |            |     |
| enerell<br>Anviser - Avvise<br>Legg inn kommentar<br>Avvise                                                                                                    | Du må rette opp beløpet kr 250,-                                                                                                    | å bompenger                                                                                             | ydogg (rad 1)                                                                                                    | 1900) Durður d                                                                                                    |                                     | ×                                                                                                    |                  |            |     |
| enerell<br>Anviser - Avvise<br>Legg inn kommentar<br>Avvise                                                                                                    | Du må rette opp beløpet kr 250,-                                                                                                    | å bompenger                                                                                             | ydogg (rad 1)                                                                                                    | 1909) Deelleret                                                                                                    |                                     | ×                                                                                                    |                  |            |     |
| enerell<br>Anviser - Avvise<br>Legg inn kommentar<br>Avvise                                                                                                    | Du må rette opp beløpet kr 250,-                                                                                                    | å bompenger                                                                                             | ydogg (rad 1)                                                                                                    | 1903) Evely of                                                                                                    |                                     | ×                                                                                                    |                  |            |     |
| Anviser - Avvise                                                                                                    | Du må rette opp beløpet kr 250,-                                                                                                    | å bompenger                                                                                             | ytlogg (rad 1)                                                                                                    | (2003) OberSund                                                                                                    |                                     | ×                                                                                                    |                  |            |     |
| enerell<br>Anviser - Avvise<br>Legg inn kommentar<br>Avvise                                                                                                    | Du må rette opp beløpet kr 250,-                                                                                                    | å bompenger                                                                                             | ytlogg (rad 1)                                                                                                    | (2002) Durður ef                                                                                                    |                                     |                                                                                                    |                  |            |     |
| enerell<br>Anviser - Avvise<br>Legg inn kommentar<br>Avvise                                                                                                    | Du må rette opp beløpet kr 250,-<br>Startdato                                                                                                    | å bompenger                                                                                             | ytlogg (rad 1)                                                                                                    | 12000) DuoSunat                                                                                                    | 5                                   | × ×                                                                                                    |                  |            |     |
| enerell<br>Con Horio Molec<br>Anviser - Avvise<br>Legg inn kommentar<br>Avvise<br>ise<br>Destinasjon                                                                                                    | Du må rette opp beløpet kr 250,-                                                                                                    | à bompenger                                                                                             | ydogg (rad 1)<br>2016 10 11                                                                                                | Sluttdato                                                                                                    | 05:30                               | Auttid                                                                                                    |                  |            |     |
| enerell<br>Anviser - Avvise<br>Legg inn kommentar<br>Avvise<br>Destinasjon<br>pe                                                                                                    | Du må rette opp beløpet kr 250,-<br>Du må rette opp beløpet kr 250,-<br>Startdato<br>1207.2016                                                                                                    | å bompenger<br>Stærtid<br>05:00                                                                         | ytlogg (rad 1)<br>2016 1 - 2016 1 - 1<br>1<br>1<br>1<br>1<br>1<br>1<br>1<br>1<br>1<br>1<br>1<br>1<br>1<br>1<br>1<br>1<br>1 | Sluttdato                                                                                                    | S<br>05:30                          | luttid                                                                                                    |                  |            |     |
| enerell Con Union Michaele Anviser - Avvise Legg inn kommentar Avvise cise Destinasjon ge Hegg                                                                                                    | Durma PD (2003) Du må rette opp beløpet kr 250,- Un de startdeto 12.07.2016                                                                                                    | å bompenger<br>Starttid<br>05:00                                                                        | ytlogg (rad 1)<br>500-16 H                                                                                                 | Sluttdato                                                                                                    | 05:30                               | Autid                                                                                                    |                  |            |     |
| enerell Could visco biolog Anviser - Avvise Legg inn kommentar Avvise eise Destinasjon ge Hegg Ket Utbaurus                                                                                                    | Durna ID (2003)<br>Durnă rette opp belepet kr 250,-<br>Startdato<br>12.07.2016                                                                                                    | à bompenger  Starttid 05:00                                                                             | ytlogg (rad 1)<br>2001611 - Million 2007<br>1<br>1407.2016                                                                 | (2002) Devoluted                                                                                                    | 05:30                               |                                                                                                    |                  |            |     |
| enerell Anviser - Avvise Legg inn kommentar Avvise bise Destinasjon ge Hegg Kart Utleggstyp                                                                                                    | Du må rette opp beløpet kr 250,-<br>Du må rette opp beløpet kr 250,-<br>1207.2016                                                                                                    | à bompenger<br>Starttid<br>05:00                                                                        | ytlogg (rad 1)                                                                                                    | Sluttdato                                                                                                    | ap                                  | Autid<br>Kvittering                                                                                                    |                  |            |     |
| enerell  Anviser - Avvise Legg inn kommentar Avvise  bise Destinasjon ge tegg Kart Utleggstype                                                                                                    | Du må rette opp beløpet kr 250,-<br>Du må rette opp beløpet kr 250,-<br>Startdato<br>12.07.2016<br>Beskriv<br>Diett innland med overnatting                                                                                                    | à Arbeidsfi<br>a bompenger<br>Starttid<br>05:00                                                         | ytlogg (rad 1)<br>2001611 - 1010-70-7<br>1407-2016<br>Ant./Gr.log<br>2,00                                                  | Sluttdato                                                                                                    | lap<br>1 420,00                     | Auttid                                                                                                    |                  |            |     |
| enerell  Anviser - Avvise Legg in kommentar  Kise  Destinasjon  P  legg Kart Utleggstype Bompenger                                                                                                    |                                                                                                    | à Arbeidsfi<br>a bompenger<br>à bompenger<br>Starttid<br>05:00                                          | ytlogg (rad 1)<br>2001 6 10                                                                                                | 2000) Dueber 1                                                                                                    | ap 1420,00                          | Auttid                                                                                                    |                  |            |     |
| enerell  Anviser - Avvise Legg inn kommentar Avvise  Destinasjon ge  Kart Utleggstype Kart Utleggstype Bompenger                                                                                                    | Downer D     10000     10000     Du må rette opp beløpet kr 250,-      Du må rette opp beløpet kr 250,-      Startdato     12.07.2016      Beskriv     Diett innland med overnatting     Bompenger                                                                                                    | à Arbeidsfi<br>a bompenger<br>à bompenger                                                               | ytlogg (rad 1)                                                                                                    | (2003) Diselect (<br>Southand (<br>Southand (<br>) (<br>) (<br>) (<br>) (<br>) (<br>) (<br>) (<br>)                                                                                                    | ap<br>1420.00<br>250.00<br>1 670.00 | Autid                                                                                                    |                  |            |     |
| enerell  Anviser - Avvise Legg inn kommentar  Avvise  Destinasjon ge  Kart Utleggstype Kart Utleggstype S Bampenger                                                                                                    | Dumå rette opp beløpet kr 250,-     Dumå rette opp beløpet kr 250,-     Startdato     12.07.2016     Beskriv     Diett innland med overnatting     Bompenger                                                                                                    | å Arbeidsfi<br>i andenation<br>å bompenger<br>Starttid<br>05:00                                         | ydogg (rad 1)<br>2014 1 2014 2014 2014 2014 2014 2014 201                                                                  | (2003) Diversion (<br>Sluttidato<br>Satis Bell<br>710,000                                                                                                    | ap<br>1 420,00<br>1 670,00          | kvittering                                                                                                    |                  |            |     |
| enerell  Arviser - Avvise Legg in kommentar Avvise  Destinasjon  ge Kart Utleggstype Kart Utleggstype Sg Sg Sg Sg Sg Sg Sg Sg Sg Sg Sg Sg Sg                                                                                                    | Dumå rette opp beløpet kr 250,-     Dumå rette opp beløpet kr 250,-     Startdato     1207.2016     Beskriv     Diett innland med overnatting     Bompenger                                                                                                    | à Arbeidsfi<br>a bompenger<br>Starttid<br>05:00                                                         | ytlogg (rad 1)<br>2014 1 2 2 2 2 2 2 2 2 2 2 2 2 2 2 2 2 2 2                                                               | 12003) Elseiburd<br>Sluttdato<br>Sats Beh<br>710,00                                                                                                    | ap<br>1420,00<br>1670,00            | kvitlering                                                                                                    |                  |            |     |
| enerell  Arviser - Avvise Legg in kommentar  Avvise  Destinasjon  ge  Kart Utleggstype  gg i Slett                                                                                                    | Dumă rette opp beløpet kr 250,-<br>Du mă rette opp beløpet kr 250,-<br>I 207.2016<br>Beskriv<br>Diett innland med overnatting<br>Bompenger                                                                                                    | à bompenger  à bompenger  Starttid  05:00                                                               | ydogg (rad 1)<br>2001611 - 1010- 2010<br>2001611 - 1010- 2010<br>1407/2016<br>Ant//Grlag _ 101<br>2000<br>0,00             | 12003) Elselle vi<br>Sluttdato<br>Suttdato<br>0,000 Elselle vi<br>Bela                                                                                                    | ap<br>250,00<br>1 670,00            | kuttid                                                                                                    |                  |            |     |
| enerell  Anviser - Avvise  Legg in kommentar  Avvise  Destinasjon  g  Kart Utleggstyp  f  g  Set  Set  Set  Destinasjon                                                                                                    | Dumă rette opp belepet kr 250,-<br>Du mă rette opp belepet kr 250,-<br>I 207.2016<br>Beskriv<br>Diett innland med overnating<br>Bompenger                                                                                                    | à Arbeidsfi<br>a concentration<br>à bompenger<br>05:00<br>sterttid                                      | ydogg (rad 1)<br>2001611 - 10 10 - 20 (<br>2001611 - 10 10 - 20 (<br>14072016<br>44072016<br>200<br>0,00                   | 1 2003) ElseBerry (1999)<br>Sluttdato<br>Suttdato<br>2 2 2 2 2 2 2 2 2 2 2 2 2 2 2 2 2 2 2                                                                                                     | ap 250,00<br>1 670,00               | Auttid                                                                                                    |                  |            |     |
| ienerell  Anviser - Avvise  Legg in kommentar  eise  Destinasjon  fige  fige | Dumă rette opp belepet kr 250,-<br>Du mă rette opp belepet kr 250,-<br>Dumă rette opp belepet kr 250,-<br>Startdato<br>12.07.2016<br>Beskrive<br>Diett innland med overnatting<br>Bompenger<br>Beskrivelse                                                                                                    | à Arbeidsfi<br>a bompenger<br>à bompenger<br>of Starttid<br>05:00                                       | ydogg (rad 1)                                                                                                    | 2000) Dueburst<br>Sluttdato<br>Sluttdato<br>2000) 000<br>0,000                                                                                                    | ap 1420,00<br>250,00<br>1 670,00    | Autid                                                                                                    |                  |            |     |
| ienerell  Anviser - Avvise  Legg in kommentar  eise  Destinasjon  tigg  tigg  fil Slett  petaljer utlegg  ato  L2072016                                                                                                    | Dumă rette opp beløpet kr 250,-<br>Dumă rette opp beløpet kr 250,-<br>Dumă rette opp beløpet kr 250,-<br>Startidato<br>12.07.2016<br>Beskrive<br>Diett innland med overnatting<br>Bompenger<br>Bompenger                                                                                                    | à Arbeidsfi<br>a concentration<br>à compenger<br>Starttid<br>05:00                                      | ydogg (rad 1)<br>20016 1                                                                                                   | 2000) Dueburt (<br>Sluttdato<br>Sluttdato<br>0,000 (<br>0,000 ( | ap<br>1420,00<br>1 670,00           | Auttid<br>Kvittering                                                                                                    |                  |            |     |
| ienerell  Anviser - Avvise Legg inn kommentar Avvise  ieise  Etegg Kart Utleggstype Bompenger  gg til Slett  Detaljer utlegg to 2072016 t/Grlag                                                                                                    |                                                                                                    | à Arbeidsfi<br>a bompenger<br>à bompenger<br>Starttid<br>05:00                                          | ydogg (rad 1)<br>20016 10                                                                                                  | 2000) Dueber (                                                                                                    | ap 1420,00<br>250,00<br>1 670,00    | Auttid                                                                                                    |                  |            |     |
| enerell  Anviser - Avvise Legg in kommentar  Avvise  Destinasjon  2  Legg Kart Utleggstyp  2  Legg Kart Utleggstyp  2  Legg Kart Utleggstyp  2  Legg Kart Utleggstyp  2  Legg Kart Utleggstyp  2  Legg Kart Utleggstyp  2  Legg Kart Utleggstyp  2  Legg Kart Kart Kart Kart Kart Kart Kart Kart                                                                                                    | Construction  Construction  C  | A Arbeidsfi<br>A bompenger<br>à bompenger<br>Starttid<br>05:00<br>Starttid<br>05:00<br>Belep<br>710,000 | ydogg (rad 1)<br>2001 6 10                                                                                                 | 1000) Dieseren (<br>Suttdato<br>Sats Bell<br>710,00<br>0,00                                                                                                    | ap 1420.00<br>250.00<br>1 670.00    | kvittering                                                                                                    |                  |            |     |

| r4 Agresso                                    | 🖤 🗸 🦘 🗸 TEST NORGES HANDELSHØYSKOLE 🗸 🛔 s1448 🗸 🗍 🗸 🚈 Sak |
|-----------------------------------------------|-----------------------------------------------------------|
| 01 Anviser Bilagsnr: 11136 ×                  |                                                           |
| odkienning av reiseregning                    |                                                           |
| Generell                                      | ☆ Arbeidsflytlogg (rad 1)                                 |
|                                               |                                                           |
| Reise                                         |                                                           |
|                                               |                                                           |
| Utlegg                                        |                                                           |
| Kart Utleggstype Beskrivelse                  | Ant/Gclag, Sats. Belep Kvittering                         |
| egg til Slett                                 | × Vellykket                                               |
| Detaljer utlegg                               | Posten er behandlet. Arbeidslisten er nå tom.             |
|                                               |                                                           |
|                                               |                                                           |
|                                               |                                                           |
|                                               |                                                           |
|                                               |                                                           |
|                                               |                                                           |
| wise Godkjenne Avansert modus Loggbok Eksport |                                                           |

- Når du har trykket avvis kommer følgende melding opp. Trykk OK og gå tilbake til oversikten.
  - 9. Den ansatte får nå reisen/utlegget i retur i systemet og må rette opp det som er kommentert at er feil. Den returnerte reisen ligger i oppgavelisten til den ansatte og heter Registrere/korrigere Bilagsnr.xxxxx

| =               |             |                             |                                                                                                    |          |
|-----------------|-------------|-----------------------------|----------------------------------------------------------------------------------------------------|----------|
|                 |             |                             | Your tasks                                                                                                    | Group by |
| enu             |             |                             | Attestant Bilagsnr: 11178                                                                                               |          |
|                 | Start pages | Your employment             | Attestant Bilagsnr: 11197                                                                                               |          |
| our employment  | -           | 20.5                        | Attestant Bilagsnr: 11198                                                                                               |          |
|                 | Expenses    | Personnel information       | Attestant Bilagsnr: 11201                                                                                               |          |
| me and expenses |             | Q Payslip                   | Attestant Bilagsnr: 11202                                                                                               |          |
|                 |             | * Activate your substitutes | Attestant Bilagsnr: 11203                                                                                               |          |
| ommon           |             |                             | Attestant Bilagsnr: 11204                                                                                               |          |
|                 |             |                             | Attestant Bilagsnr: 11205                                                                                               |          |
| enorts          |             |                             | Attestant-bilagsnr: 11208                                                                                               |          |
| choita          |             |                             | Registrere/korrigere reise Bilagsnr. 11160                                                                              |          |
|                 |             |                             |                                                                                                    |          |
|                 |             |                             | Recently used         □       Utlegg         ※ Ressursopplysninger         ※ Aktiver dine vikarer         Q. Lennsslipp |          |
|                 |             |                             |                                                                                                    |          |

Den ansatte må nå åpne denne oppgaven og gjøre de respektive rettelser. Deretter sender de reisen/utlegg på nytt til godkjenning, på lik linje som de gjorde første gangen de sende reisen/utlegget fra seg. Du må da verifisere rettelsene og godkjenne eller eventuelt avvise på nytt dersom det ikke er tilstrekkelig rettet. Husk at du har mulighet til å endre kontering som attestant eller anviser slik at du slipper å måtte sende bilaget frem og tilbake til den ansatte for rettelse.